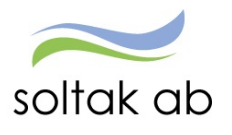

Soltak AB

# Attest Time Care Pool

Attest och Frånvaro via Självservice HR/Lön

# Innehållsförteckning

| Integrationer Time Care Pool och Självservice HR/Lön                        |
|-----------------------------------------------------------------------------|
| Attest Time Care Pool                                                       |
| Inställningar4                                                              |
| Inställningar för förvalda orsaker                                          |
| Hantera Attest Time Care Pool                                               |
| Ej åtgärdade / Förändrade6                                                  |
| Åtgärdade ej beviljade7                                                     |
| Rapportering - Bevilja/avslå poster7                                        |
| Ersättning för timavlönade utan schema, vid arbete utöver redan avtalad tid |
| Att tänka på:                                                               |
| Timvikarie blir sjuk11                                                      |
| Frånvaroorsaker 12                                                          |
| Timvikarie blir sjuk med sovande jour pass inbokat14                        |
| Skapa Placering16                                                           |
| Anställningstid (LAS) – mellanliggande dagar17                              |

# Integrationer Time Care Pool och Självservice HR/Lön

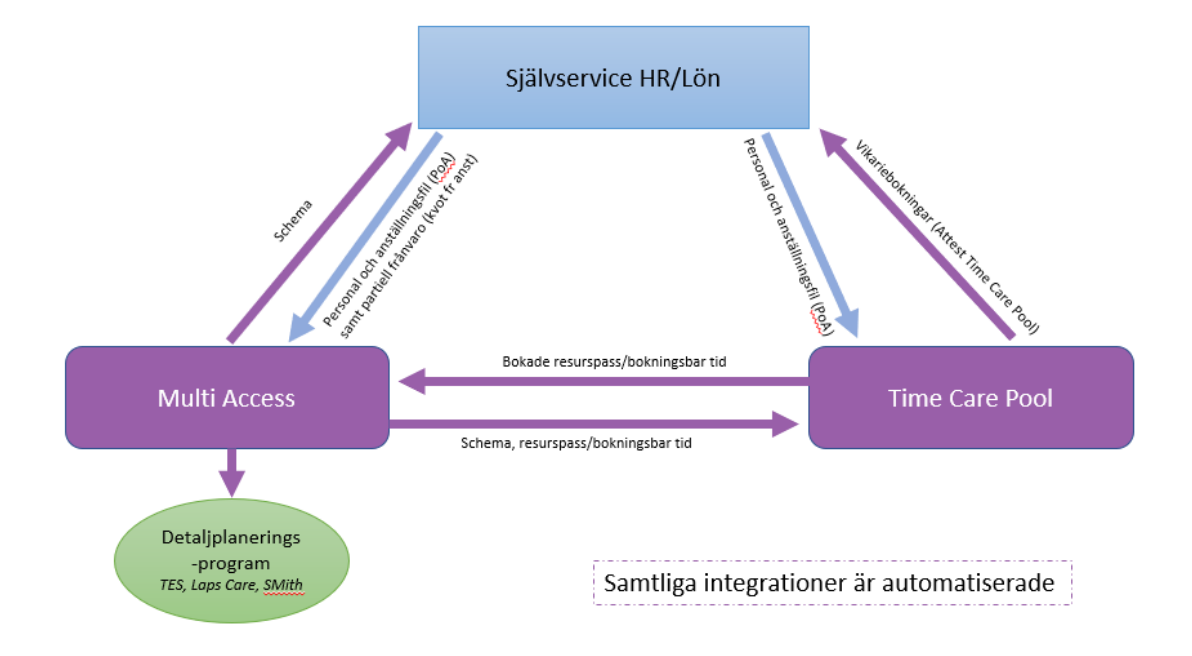

Detta går med över i nattkörningen mellan Time Care Pool och Självservice HR/Lön

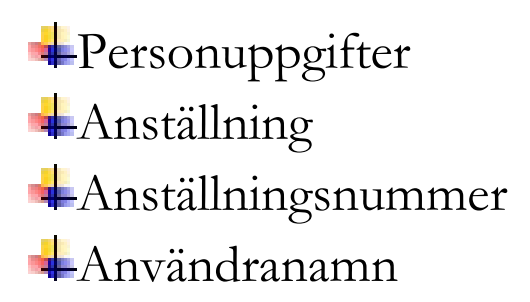

Sker förändringar i anställningen i Självservice HR/Lön slår det igenom i Time Care Pool – detta syns i PoA loggen och ska åtgärdas av lokala huvudadministratörer.

# Attest Time Care Pool

Här finns alla poster för vikarier som är bokade via Time Care Pool som skall åtgärdas. Du kan via datumfälten styra vilket intervall du vill se.

| Administratör 🗸 🚮 MIN P           | ERSONAL                                                                                             |
|-----------------------------------|----------------------------------------------------------------------------------------------------|
| STARTSIDA Attest & Rapportering ~ | Mina anställda 🗸 Schema & Bemanning 🤟 Rapporter & Utdata 🗸 Hjälp                                    |
| Prenumerationer/Meddelanden       | Bokningar Vikarier                                                                                  |
| Organisation                      | Urvalsvillkor                                                                                       |
| Byta företag                      | Välj org                                                                                            |
| Inställningar                     | Kategorigrupp Kategori Aktuella fr o m Aktuella t o m                                               |
| ATTEST ~                          | Sök                                                                                                 |
| Attest avvikelser                 | Ej åtgärdade / Förändrade O Åtgärdade ej beviljade O Alla Inställningar Återställ urvalsvillkor Sök |
| Attest Time Care Pool             |                                                                                                    |
| Kostnadskontroll per enhet        |                                                                                                    |

### Inställningar

Via knappen Inställningar kan du lägga till fler fältval samt kolumnordningen. Välj med fältet "Notering". Noteringsfältet motsvarar Beställningsreferens i beställningen som kommer från Pool. Här kan Bemanningsplanerarna som bokar vikarierna göra en notering om passet ska attesteras med en specifik orsak eller om en vikarie blivit sjuk och en frånvarohantering ska göras på passet.

| Administratör - 🔏 MIN I             | PERSONAL                                                                                                    |
|-------------------------------------|----------------------------------------------------------------------------------------------------|
| STARTSIDA Attest & Rapportering ~   | Mina anställda 🗸 🦷 Schema & Bemanning 🗸 🦷 Rapporter & Utdata 🖌 🛛 Hjälp                                      |
| Prenumerationer/Meddelanden         | Bokningar Vikarier                                                                                          |
| Organisation                        | Urvalsvillkor                                                                                               |
| Byta företag                        | Välj org /2006-12-01/TEST Kungälvs Kommun/Förvaltning/Bildning och lärande/VO Förskola/Förskola/Fsk Fridhem |
| Inställningar                       | Kategorigrupp Kategori Aktuella fr o m Aktuella t o m                                                       |
| ATTEST ~                            | Sök Sök                                                                                                    |
| Attest avvikelser                   | Ej åtgärdade / Förändrade O Åtgärdade ej beviljade O Alla Inställningar Återställ urvalsvillkor Sök         |
| Attest Time Care Pool               | Mttps://hr-kungalv-test.soltakab.se/?&ttype=1&AnstNr=22739&FtgOID=011J0000R001&OID=011J00     □             |
| Kostnadskontroll per enhet          | Inställningar för visning                                                                                   |
| Delegera attest                     | Här väljer du kolumner och den ordning du vill se dessa i listan                                            |
| ATTESTERADE POSTER / > RAPPORTERING | Valda kolumner Tillgängliga kolumner<br>Personnummer Effernamn                                              |
| FLEXHANTERING >                     | Tidtyp<br>Boknings/Pass-Id                                                                                  |
|                                     | Klocka from     Klocka tom     Notering     Organisation                                                    |
|                                     |                                                                                                    |
|                                     | Spara         Avbryt                                                                                        |

# Inställningar för förvalda orsaker

När du står i Attest Time Care Pool – Bokning Vikariepool - Lista finns det en inställningsknapp längst ner till vänster.

| Inställningar | Placera | Avv tjänstg | Turbyte | Frånvaro |
|---------------|---------|-------------|---------|----------|
|               |         |             |         |          |

Där kan du göra vissa förvalda inställningar för Avvikande tjänstgöring i Attest Time Care Pool.

Se exempel nedan.

| AVVIKANDE TJÄNSTG   | ÖRING               |   |                  |                 |          |
|---------------------|---------------------|---|------------------|-----------------|----------|
| Avv tjänstgöring Ar | bete                |   | Avv tjänstgöring | Jour            |          |
| Ord.Organisation    |                     |   | Ord.Organisation |                 |          |
| Orsak               | Ordinarie arbetstid | ~ | Orsak            | Jour bilaga J   | ~        |
| Bemanningstyp       | SEMESTERVIKARIE     | ~ | Bemanningstyp    | SEMESTERVIKARIE | ~        |
| Klockslag raststart |                     |   | Ers. procent     |                 |          |
| Rast antal minuter  | 30                  |   |                  |                 |          |
| Avv.Organisation    |                     |   | Avv.Organisation |                 |          |
| Orsak               | Ordinarie arbetstid | ~ | Orsak            | Jour bilaga J   | ~        |
| Bemanningstyp       | SEMESTERVIKARIE     | ~ | Bemanningstyp    | SEMESTERVIKARIE | <b>~</b> |
| Klockslag raststart |                     |   | Ers. procent     |                 |          |
| Rast antal minuter  | 30                  |   |                  |                 |          |

Denna inställning blir sedan förvald på samtliga avvikande tjänstgörings poster. Vid behov kan du ändra i posten manuellt.

# Hantera Attest Time Care Pool

Nedan ser du vilka poster du ska attestera i Attest Time Care Pool. Markera datum i listan, tryck på knappen Avv tjänstg. Då får du upp posten. Fyll i Orsak (se nedan), kontrollera datum och tid. Skriv in ev. rast. Välj Bemanningstyp. Här kan du vid behov Ändra konto, markera Beviljad och Spara.

Ordinarie arbetstid används på vikarier med anställning på arbetsplatsen.

**Ordinarie arbetstid avvikande kodsträng** används på vikarier som är bokade på annan arbetsplats än den som anställningen ligger på.

**Fyllnad Föräldraledig och Fyllnad Föräldraledig ej ATL** används när en anställd medarbetare är föräldraledig från sin månadsanställning men är inne och arbetar extra timmar.

| Bokning Vikariepool - Lista                                                                                                    |                                                                                                    |                       |                    |                  |               |        |              |        |                           |
|----------------------------------------------------------------------------------------------------|----------------------------------------------------------------------------------------------------|-----------------------|--------------------|------------------|---------------|--------|--------------|--------|---------------------------|
| Efternamn Förnamn<br>(Notering) Personnummer                                                                                                    | Anstnr                                                                                                    | Datum                 | Tidtyp<br>Arb/Jour | Klocka<br>fr o m | Klocka<br>tom | Tidtyp | Organisation | Ändrad | Åtgärdad/<br>Kontrollerad |
|                                                                                                    | 800001                                                                                                    | 2014-09-19            | A                  | 13:00            | 16:00         |        | Båtsman 5-9  |        |                           |
|                                                                                                    | T401003                                                                                                    | 2014-08-03            | Α                  | 16:00            | 21:00         |        | Båtsman 1-3  |        | Avvtjg                    |
|                                                                                                    | 801001                                                                                                    | 2014-08-20            | Α                  | 21:15            | 07:15         |        | Båtsman natt |        | Avvtjg                    |
| Efternann     (*dottamin)     Personnummer     Ansterr     Datum     Tidyop     Nodes       1000000     2016-03-01     07.83       2016     Oriza     07.83       2016     Datum     2016-03-01     07.93       2017     Oriza     07.93       2018     Oriza     07.93       2019     Oriza     07.93       2019     Oriza     07.93 <th>Kłości Tułtyp (* 1700)<br/>1700)<br/>1400)<br/>1530)<br/>1530)</th> <th>anisation Andrad Kont</th> <th>ndad/<br/>rollerad</th> <th></th> <th></th> <th></th> <th></th> <th></th> <th></th> | Kłości Tułtyp (* 1700)<br>1700)<br>1400)<br>1530)<br>1530) | anisation Andrad Kont | ndad/<br>rollerad  |                  |               |        |              |        |                           |
| Inställningar                                                                                                    |                                                                                                    | Pla                   | cera Av            | v tiänsta        | Turb          | vte F  | rånvaro      |        |                           |
| -                                                                                                    |                                                                                                    |                       |                    |                  |               | ·      |              |        |                           |

Ej åtgärdade / Förändrade betyder att posten inte är åtgärdad, här ligger det även poster som har blivit förändrade i Time Care Pool, de får då ett Korr på sig. Det kan även stå Borttag. Detta sker då posten redan är tillstyrkt eller beviljad men blivit borttagen ur Time

| Datum      | Arb/Jour | from  | tom     | lucia |         | sation | Allurau  | Kontrolle |
|------------|----------|-------|---------|-------|---------|--------|----------|-----------|
| 2014-10-27 | A        | 17:30 | 21:00   |       | YH avd  | 4      |          |           |
| 2014-10-27 | A        | 14:00 | 21:00   |       | YH avd  | 6      |          |           |
| 2014-10-31 | A        | 07:00 | 15:30   |       | YH avd  | 6      |          |           |
| 2014-11-03 | A        | 06:45 | 15:30   |       | YH avd  | 6      |          |           |
| 2014-10-28 | A        | 11:45 | 16:00   |       | YH avd  | 4      |          |           |
| 2014-11-04 | A        | 13:00 | 21:00   |       | YH avd  | 5      |          |           |
| 2014-10-29 | A        | 16:00 | 21:15   |       | YH avd  | 4      |          |           |
| 2014-11-03 | A        | 12:30 | 16:30   |       | YH avd  | 4      |          |           |
| 2014-10-27 | A        | 06:45 | 14:30   |       | YH avd  | 4      |          |           |
| 2014-10-28 | A        | 15:00 | 21:00   |       | YH avd  | 6      |          |           |
| 2014-10-27 | A        | 21:00 | 07:00   |       | YH natt | 6      |          |           |
| 2014-10-31 | A        | 06:45 | 16:00   |       | YH avd  | 5      |          |           |
| 2014-11-02 | A        | 11:00 | 14:30   |       | YH avd  | 4      |          |           |
| 2014-11-04 | A        | 16:00 | 21:00   |       | YH avd  | 4      |          |           |
| 2014-10-29 | A        | 07:00 | 16:00   |       | YH avd  | 6      |          |           |
| 2014-11-03 | A        | 07:00 | 14:30   |       | YH avd  | 4      |          |           |
| 2014-10-27 | A        | 07:00 | 16:00   |       | YH avd  | 6      |          |           |
| 2014-11-04 | A        | 21:00 | 07:00   |       | YH natt | 4      |          |           |
| 2014-10-27 | A        | 07:00 | 16:00   |       | YH avd  | 4      |          |           |
| 2014-10-30 | A        | 07:00 | 14:00   |       | YH avd  | 4      |          |           |
| 2014-10-30 | A        | 17:00 | 20:00   |       | YH avd  | 4      |          |           |
| 2014-10-31 | A        | 07:00 | 14:30   |       | YH avd  | 4      |          |           |
| 2014-11-01 | A        | 16:00 | 21:00   |       | YH avd  | 4      |          |           |
| 2014-11-02 | A        | 06:45 | 16:00   |       | YH avd  | 4      |          |           |
| 2014-11-03 | A        | 12:30 | 16:30   |       | YH avd  | 4      |          |           |
| 2014-11-03 | A        | 16:30 | 21:00   |       | YH avd  | 4      |          |           |
| 2014-11-04 | A        | 07:00 | 16:00   |       | YH avd  | 4      | $\frown$ |           |
| 2014-10-01 | A C      | 07:00 | 12:30   | >     | YH avd  | 6 (    | Korr     | Avvtjg    |
|            | Placera  | Avv   | tjänstg | Tu    | rbyte   |        | $\sim$   |           |

Care Pool. Posten måste då tas bort manuellt i Självservice HR/Lön av chef. För att ta bort posten markerar du efternamnet och en ny ruta "Ta bort" dyker upp.

Åtgärdade ej beviljade betyder att posten är klart att bevilja. En administratör har då varit inne och tillstyrkt passet.

### Rapportering - Bevilja/avslå poster

OBS! alla poster som är beviljade kan ändras/tas bort eller avslås om de inte är löneberäknade.

- Chef kan ta bort post (fast den är beviljad) innan den är verkställd.
- Chef kan ändra i post, fast den är beviljad, innan den är verkställd.

Du behöver gå in på varje rapporterings område för att hitta de poster du beviljat i översikten Attest Time Care Pool.

| STARTSIDA                  | Attest & Rapportering ~        | Mina anställda 🗸 🛛             | schema & Bemanning ~    | Rapporter & Utdata ~     | Hjälp                                       |                                                                   |                     |
|----------------------------|--------------------------------|--------------------------------|-------------------------|--------------------------|---------------------------------------------|-------------------------------------------------------------------|---------------------|
| Prenumeratio               | oner/Meddelanden               | Frånvaro                       |                         |                          |                                             |                                                                   |                     |
| Organisation               |                                | Frånvarolista                  |                         |                          |                                             |                                                                   |                     |
| Byta företag               |                                | Sök frånvaronoste              |                         |                          |                                             |                                                                   |                     |
| Inställningar              |                                |                                | KatGrn                  | Kategori                 | Sök                                         |                                                                   |                     |
| ATTEST                     | >                              | Anställd                       |                         | ✓ Orsak                  |                                             |                                                                   |                     |
| ATTESTERADE<br>RAPPORTERIN | E POSTER / V                   | ⊖ Avslagna                     | lstyrkta 🛛 Ej beviljade | Alla Sök                 |                                             |                                                                   |                     |
| Turbyte                    |                                |                                |                         |                          |                                             |                                                                   |                     |
| Frånvaro                   |                                |                                |                         |                          |                                             |                                                                   |                     |
|                            | STARTSIDA Att                  | est & Rapportering ~           | Mina anställda 🗸        | Schema & Bemanning       | <ul> <li>Rapporter &amp; Utdata </li> </ul> | Hjälp                                                             |                     |
|                            | Prenumerationer                | Meddelanden                    | Placering               |                          |                                             |                                                                   |                     |
|                            | Organisation                   |                                | Placeringslista         |                          |                                             |                                                                   |                     |
|                            | Byta företag                   |                                | Sök placering           |                          |                                             | _                                                                 |                     |
|                            | Inställningar                  |                                | Period Alla period      | ar V KatGrn              | Y Katagori                                  | Sök                                                               |                     |
|                            | ATTEST                         | >                              | Anställd                |                          |                                             | JOK                                                               |                     |
|                            | ATTESTERADE PO<br>RAPPORTERING | STER / 🗸 🗸                     | Arbete/Jour:   Alla     | ○ Arbete ○ Jour          | ⊖ Ej beviljade <mark>● All</mark> a         | Sök                                                               |                     |
|                            | Turbyte                        |                                |                         |                          |                                             |                                                                   |                     |
|                            | Frånvaro                       |                                |                         |                          |                                             |                                                                   |                     |
|                            | Tillfälligt schema             |                                |                         |                          |                                             |                                                                   |                     |
|                            |                                | STARTSIDA At                   | test & Rapportering ~   | Mina anställda 🗸         | Schema & Bemanning 🗸                        | Rapporter & Utdata 🗸                                              | Hjälp               |
|                            |                                | Prenumeratione                 | r/Meddelanden           | Avvikande tjän           | stgöring                                    |                                                                   |                     |
|                            |                                | Organisation                   |                         | Avvikande                |                                             |                                                                   |                     |
|                            |                                | Byta företag                   |                         | tjanstgoringslista       |                                             |                                                                   | _                   |
|                            |                                | Inställningar                  |                         | Sök avvikande            | tjänstgöring                                |                                                                   |                     |
|                            |                                | ATTEST                         | >                       | Period Alla perio        | oder 🌱 KatGrp 🛛 🗸                           | Kategori                                                          | Sök                 |
|                            |                                | ATTESTERADE PO<br>RAPPORTERING | DSTER / 🗸 🗸             | Anställd<br>Arbete/Jour: | a O Arbete O Jour                           | <ul> <li>✓</li> <li>○ Ej tillstyrkta</li> <li>○ Ej bev</li> </ul> | iljade 💿 Alla 🛛 Sök |
|                            |                                | Turbyte                        |                         |                          |                                             |                                                                   |                     |
|                            |                                | Frånvaro                       |                         |                          |                                             |                                                                   |                     |
|                            |                                | Tillfälligt schem              | la                      |                          |                                             |                                                                   |                     |
|                            |                                | Avvikande tjän:                | stgöring                |                          |                                             |                                                                   |                     |

# Ersättning för timavlönade utan schema, vid arbete utöver redan avtalad tid

Om man avtalat med timvikarien om i förväg att passet skall vara mer än 8 timmar utgår ingen övertidsersättning.

Blir timvikarien beordrad att vara kvar utgår ordinarie arbetstid för den på förhand uppgjorda tiden.

Ersättningen därefter blir fyllnad, enkel- samt kvalövertid beroende hur långt passet blev.

Kom ihåg att timmarna för rätt ersättning måste räknas fram manuellt av administratör/chef.

Hör med din HR-avdelning för mer information.

Timavlönades ersättning beräknas utifrån att kalendermånaden är avstämningsperioden och att heltidsmåttet är 165 timmar/månad (enligt AB).

Time Care Pool varnar när man bokar en vikarie och arbetspasset innebär att man passerar 165 timmar.

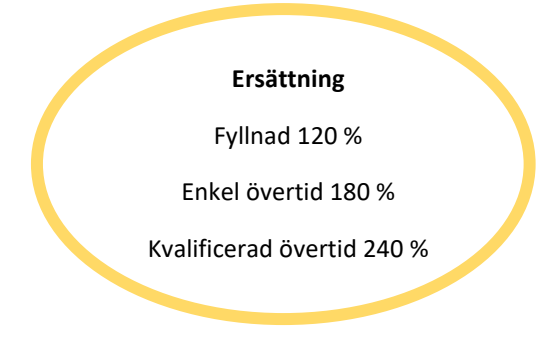

### Exempel ersättning timavlönad:

Hantering i Time Care Pool för att lägga in extratid enlig exemplen nedanför:

### Inbokad på ett arbetspass på 6 timmar, arbetade 10 timmar:

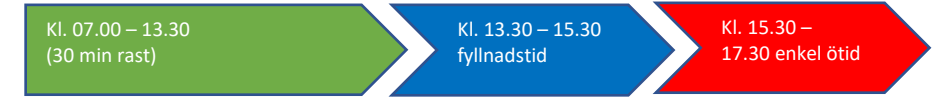

Det bokade passet på 6 timmar läggs som ordinarie arbetstid i Självservice Hr/Lön.

- Ny beställning skapas i Time Care Pool på arbetsplatsen för 2 timmar. Skriv fyllnad i fältet beställningsreferens. Boka vikarien.
- Ny beställning skapas i Time Care Pool på arbetsplatsen för 2 timmar. Skriv enkel övertid i fältet beställningsreferens. Boka vikarien.
- När arbetspassen har gått över till Attest Time Care Pool i Självservice HR/Lön lägg rätt orsak Fyllnad i pengar/Övertid enkel på respektive arbetspass för att rätt ersättning ska utgå.

### Inbokad på ett arbetspass på 8 timmar, arbetade 11 timmar:

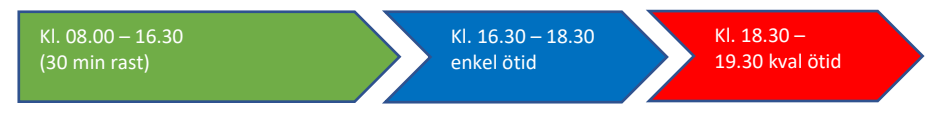

Det bokade passet på 8 timmar läggs som ordinarie arbetstid i Självservice HR/Lön.

- Ny beställning skapas i Time Care Pool på arbetsplatsen för 2 timmar. Skriv enkel ötid i fältet beställningsreferens. Boka vikarien.
- Ny beställning skapas i Time Care Pool på arbetsplatsen för1 timme. Skriv kval ötid i fältet beställningsreferens. Boka vikarien.
- När arbetspassen har gått över till Attest Time Care Pool i Självservice HR/Lön lägg rätt orsak Fyllnad i pengar/Övertid enkel på respektive arbetspass för att rätt ersättning ska utgå.

Tänk på att det måste gå en nattkörning innan man ser posterna i Självservice HR/Lön.

## Att tänka på:

- All tid ska alltid bokas i Time Care Pool ibland så lägger vikarierna själva in i Självservice HR/Lön och då blir det krockar om man attesterar posten under Avvikande tjänstgöring istället för i Attest Time Care Pool, Får ni frågor på att poster kolliderar när chef försöker att bevilja under Attest Time Care Pool, be dem plocka bort posten ur Avvikande tjänstgöring först, bevilja sedan posten under Attest Time Care Pool.
- Det finns två ställen att säkerställa var den anställde är grundkonterad.
   I Självservice HR/Lön under Mina anställda Huvudkonto & procentfördelning.

| STARTSIDA Attest & Rapportering   | × | Mina anstä         | <mark>llda</mark> v So                                    | chema & Bema | nning ~     | Rapporte  | r & Utdata ∽ | Hjälp      |                  |         |                          |
|-----------------------------------|---|--------------------|-----------------------------------------------------------|--------------|-------------|-----------|--------------|------------|------------------|---------|--------------------------|
| Organisation                      |   | Konto A            | nställning                                                | /Procentfö   | rdelnin     | g         |              |            |                  |         |                          |
| Byta företag                      |   | Pnr/Namn           |                                                           | -            |             | Sök A     | nst          |            |                  | ×       | <ul> <li>Visa</li> </ul> |
| ANSTÄLLNING                       | > | Översikt           | Namn                                                      |              |             |           |              |            |                  |         |                          |
| HUVUDKONTO &<br>PROCENTFÖRDELNING | ~ | Huvudko<br>From 20 | -luvudkonto / Procentfördelning<br>From 2019-06-03 Tom TV |              |             |           |              |            |                  |         |                          |
| Huvudkonto & Procentfördelning    |   | Ansvar             | Projekt                                                   | Verksamhet   | t Aktivitet | Objekt/Fi | ri Procent   | Huvudkonto | Ta bort (Alla) 🔳 |         |                          |
| SALDOUPPGIFTER                    | > | 41101              |                                                           | 4409         | 10006       |           | 100.00       | ~          |                  | Sök Org | Sök konto                |
| ANSTAVTAL & INTYG                 | > |                    |                                                           |              |             |           |              |            | 0                |         |                          |

• I Time Care Pool finns grundkonteringen under Personal i fliken Anställningar under Plats.

| 🕔 Time Care Pool - [Personal] |            |                       |               |                  |                      |               |
|-------------------------------|------------|-----------------------|---------------|------------------|----------------------|---------------|
| Arkiv Redigera Visa Verktyg   | Hjälp      |                       |               |                  |                      |               |
| i 🕔 •   🗅 📓 🗙   🖪 • 🗟 •   🌍   | 🥩 🚨 🛸      | 0 💥 🖕 🐼               |               |                  |                      |               |
| Personal - Kajsa Ar           | nka        |                       |               |                  |                      |               |
| Urval 4                       | Skicka med | Idelande              |               |                  |                      |               |
| Förnamn V Efternamn           | Persondata | Adress Kontaktvägar   | Anställningar | Arbetsplatser Ad | ministrationsområden | Priogrupper 🚦 |
| Kajsa Anka                    | Anställnin | gar Partiell frånvaro |               |                  |                      |               |
|                               |            | Plats                 | Startdatu     | m Slutdatu       | m Veckoarbe          | tstid Heltid  |
|                               | •          | Festavdelning 2       | 2019-03-05    | Tillsvidare      | 0:00                 | 38:15         |
|                               |            |                       |               |                  |                      |               |

Viktigt att säkerställa detta om man är osäker då grundanställningen styr vart kostnaden för den anställde hamnar.

# Timvikarie blir sjuk

När en timvikarie som fått ett bokat pass via Time Care Pool, blir sjuk, behandlas denna bokning i Attest Time Care Pool.

- Bokningen ligger kvar i Pool, men i fältet beställningsreferens ändras namnet till "sjuk" i Time Care Pool – detta går över till Självservice HR/Lön och syns i noteringsfältet.
- Ny beställning för samma pass registreras i Pool och ny vikarie bokas på.
- Sjukfrånvaro rapporteras genom att trycka på knappen Frånvaro i Självservice HR/Lön. Vid frånvaro som sträcker sig över flera sammanhängande dagar på samma arbetsplats kan man lägga all tid i samma frånvaro- och placeringspost.

| Prenumerationer/Meddelanden         Bokningar Vikarier           Organisation         Urvalsvillkor           Brat foretag         Bokningsr Vikariepool - Lista           International (International International Internation International International International Internationa                                   | Prenumerationer/Meddelanden<br>Organisation<br>Byta företag                                                                                        | Bokningar Vika<br>Urvalsvillkor                     |                       |               |                                  |                                 |                          |              |                       |                         |
|----------------------------------------------------------------------------------------------------|----------------------------------------------------------------------------------------------------|-----------------------------------------------------|-----------------------|---------------|----------------------------------|---------------------------------|--------------------------|--------------|-----------------------|-------------------------|
| Organisation       Urvalsvillkor         Byta foretag       Bokning Vikariepool - Lista         Internation       Fornamic Personnummer Anstrr Datum Addyour from Loom Itom Itom Itom Itom Itom Itom Itom I                                                                                                    | Organisation<br>Byta företag                                                                                                    | Urvalsvillkor                                       | arier                 |               |                                  |                                 |                          |              |                       |                         |
| Byta foretag         In         A         A         TB01000         COLOR-321         A         TB01000         COLOR-321         A         TB01000         COLOR-321         A         TB01000         COLOR-321         A         TB01000         COLOR-321         A         TB01000         COLOR-321         A         TB01000         COLOR-322         A         TB01000         COLOR-322         A         TB01000         COLOR-322         A         TB01000         COLOR-322         A         COLOR-323         A         COLOR-322         A         ATESTERADE POSTER /<br>RAPPORTENING         A         COLOR-322         A         ATESTERADE POSTER /<br>RAPORTENING         A         COLOR-323         A         A         Batsman natt         Batsman natt                                                                                                    | Byta företag                                                                                                    |                                                     |                       |               |                                  |                                 |                          |              |                       |                         |
| Installands       Ebokning Vikariepoli - Lista         A       Taylogu Vikariepoli - Lista         Importantiation       Formarming Personnummer Anstrr Datum Atbjour from tom town kontro         Tabloo       2020-03-22       A       21:15       07:15       Båtsman natt         Tabloo       2020-03-22       A       21:15       07:15       Båtsman natt       Importantiation         Delegera attest       Tabloo       2020-03-22       A       21:15       07:15       Båtsman natt       Importantiation         ATTESTRADE POSTER / NO       No       2020-03-22       A       21:15       07:15       Båtsman natt       Importantiation         RIEXHANTERING       No       1000       2020-03-22       A       21:15       07:15       Båtsman natt       Importantiation         Installiningar       Installiningar       No       2020-03-22       A       21:15       07:15       Båtsman natt       Importantiation         Installiningar       No       2020-03-22       A       21:15       07:15       Båtsman natt       Importantiation         Installiningar       No       2020-03-22       A       21:15       07:15       Båtsman natt       Importantiation         Instaliningar       No       2                                                                                                    | Installation                                                                                                    |                                                     | 1.12.2                |               |                                  |                                 |                          |              |                       |                         |
| Arrann       Fornamn       Fornamn       Personnummer       Anstnr       Datum       Tddyp       Kocka Klock Klock K |                                                                                                    | Bokning Vikarie                                     | epool - Lista         |               |                                  |                                 |                          |              |                       |                         |
| A       TB01000       2020-03-21       A       21:15       07:15       Båtsman natt         TB01000       2020-03-22       A       21:15       07:15       Båtsman natt         TB01000       2020-03-23       A       21:15       07:15       Båtsman natt         VTS00       2020-03-23       A       21:15       07:15       Båtsman natt         VTS00       2020-03-23       A       21:15       07:15       Båtsman natt         VTS00       2020-03-23       A       21:15       07:15       Båtsman natt         VTS00       2020-03-23       A       21:15       07:15       Båtsman natt         VTS00       2020-03-23       A       21:15       07:15       Båtsman natt         TB01001       2020-03-23       A       21:15       07:15       Båtsman natt         RAPPORTER/RNG       *       TB01001       2020-03-23       A       21:15       07:15       Båtsman natt         RAPPORTER/NS       *       TB01001       2018-09-26       A       21:15       07:15       Båtsman natt         REXHANTERING       *       *       *       *       11:5       07:15       Båtsman natt         TESTER/RNG       *<                                                                                                    |                                                                                                    | ternamn                                             | Förnamn<br>(Notering) | er Anstnr     | Datum                            | Tidtyp Klock<br>Arb/lour fr o r | a Klocka<br>n tom Tidtyp | Organisation | Ändrad                | Åtgärdad<br>Kontrollera |
| T801000       2020-03-22       A       21:15       07:15       Båtsman natt         TR01000       2020-03-23       A       21:15       07:15       Båtsman natt         VT500       2020-03-20       A       21:15       07:15       Båtsman natt         VT500       2020-03-20       A       21:15       07:15       Båtsman natt         VT500       2020-03-20       A       21:15       07:15       Båtsman natt         TR01001       2020-03-20       A       21:15       07:15       Båtsman natt         ATTESTERADE POSTER /       >       N       T801001       2020-03-28       A       21:15       07:15       Båtsman natt         ATTESTERADE POSTER /       >       N       T801001       2020-03-28       A       21:15       07:15       Båtsman natt         RAPPORTENING       >       803005       2018-09-26       A       21:15       07:15       Båtsman natt         Installningar       Installningar       Installiningar       Installiningar       Installiningar       Installiningar                                                                                                    | A                                                                                                    |                                                     |                       | T801000       | 2020-03-21                       | A 21:15                         | 07:15                    | Båtsman natt |                       |                         |
| TR31000       2020-03-23       A       21:15       07:15       Båtsman natt         VT500       2020-03-20       A       21:15       07:15       Båtsman natt         VT500       2020-03-20       A       21:15       07:15       Båtsman natt         VT500       2020-03-20       A       21:15       07:15       Båtsman natt         VT500       2020-03-20       A       21:15       07:15       Båtsman natt         ATTESTERADE POSTER/       ``       Båtsman natt       TB01001       2020-03-23       A       21:15       07:15       Båtsman natt         RAPPORTENING       ``       Båtsman natt       TB01001       2018-01-31       A       21:15       07:15       Båtsman natt         REXHANTERING       ``       Båtsman natt       ``       Båtsman natt       ``         Båtsman natt       ``       Båtsman natt       ``       ``       Båtsman natt       ``         Båtsman natt       ``       Båtsman natt       ``       Båtsman natt       ``       ``         Båtsman natt       ``       Båtsman natt       ``       ``       ``       ``       ``       ``       ``         Båtsman natt       ``       ``                                                                                                    | 4                                                                                                    |                                                     |                       | T801000       | 2020-03-22                       | A 21:15                         | 07:15                    | Båtsman natt |                       |                         |
| VT500       2020-03-19       A       21:15       07:15       Båtsman natt         VT500       2020-03-23       A       21:15       07:15       Båtsman natt         VT500       2020-03-23       A       21:15       07:15       Båtsman natt         TB01001       2020-03-23       A       21:15       07:15       Båtsman natt         ATTESTERADE POSTER /<br>RAPPORTERING       >       N       1801001       2018-01-31       A       21:15       07:15       Båtsman natt         REXHANTERING       >       803005       2018-09-26       A       21:15       07:15       Båtsman natt         Installningar       Installningar       Placera       Avv tjänstg       Turbyte       Frånvaro                                                                                                    |                                                                                                    |                                                     |                       | T801000       | 2020-03-23                       | A 21:15                         | 07:15                    | Båtsman natt |                       |                         |
| VT500       2020-03-20       A       21:30       07:15       Båtsman natt         VT500       2020-03-23       A       21:15       07:15       Båtsman natt         ATTESTERADE POSTER/<br>RAPPORTERING       >       T801001       2018-01-31       A       21:15       07:15       Båtsman natt         RAPPORTERING       >       T801001       2018-01-31       A       21:15       07:15       Båtsman natt         RAPPORTERING       >       803002       2017-10-26       A       21:15       07:15       Båtsman natt         RUSHAMMTERING       >       803005       2018-09-26       A       21:15       07:15       Båtsman natt         Installiningar       Installiningar       Placera       Avv tjänstg       Turbyte       Frånvaro                                                                                                    |                                                                                                    |                                                     |                       | VT500         | 2020-03-19                       | A 21:15                         | 07:15                    | Båtsman natt |                       |                         |
| Delegera attest       T1500       2020-03-23       A       21:15       07:15       Båtsman natt         TTESTERADE POSTER /       >       N       1020-03-18       A       21:15       07:15       Båtsman natt         RAPPORTERING       >       803002       2017-10-26       A       21:15       07:15       Båtsman natt         IELEXHANTERING       >       803005       2018-09-26       A       21:15       07:15       Båtsman natt         Installningar       Placera       Avv tjänstg       Turbyte       Frånvaro                                                                                                    | 1                                                                                                    |                                                     |                       | VT500         | 2020-03-20                       | A 21:30                         | 07:15                    | Båtsman natt |                       |                         |
| ATTESTERADE POSTER / APPORTERING       >       TROUGU 2020-03-16 A 21:15 07:15 Båtsman natt         RAPPORTERING       >       803002 2017-10-26 A 21:15 07:15 Båtsman natt         803005 2018-09-26 A 21:15 07:15 Båtsman natt         Båtsman natt         Installningar                                                                                                    | Delegera attest                                                                                                    |                                                     |                       | V1500         | 2020-03-23                       | A 21:15                         | 07:15                    | Båtsman natt |                       |                         |
| ATTERING<br>RAPPORTERING<br>FLEXHANTERING<br>Installningar<br>Placera<br>Avv tjanstg<br>Turbyte<br>Frånvaro                                                                                                    |                                                                                                    |                                                     |                       | T801001       | 2020-03-18                       | Δ 21:15                         | 07:15                    | Båtsman natt |                       |                         |
| FLEXHANTERING ><br>FLEXHANTERING ><br>Installningar Placera Avv tjanstg Turbyte Frånvaro<br>FLEXHANTERING ><br>Turbyte Frånvaro                                                                                                    | ATTESTERADE POSTER / > RAPPORTERING                                                                                                    |                                                     |                       | 803002        | 2017-10-26                       | A 21:15                         | 07:15                    | Båtsman natt |                       |                         |
| FLEXHANTERING > Installningar Placera Avv tjanstg Turbyte Frånvaro                                                                                                    |                                                                                                    |                                                     |                       | 803005        | 2018-09-26                       | A 21:15                         | 07:15                    | Båtsman natt |                       |                         |
| Inställningar     Placera Avv tjänstg Turbyte Frånvaro                                                                                                    |                                                                                                    |                                                     |                       |               |                                  |                                 |                          | ļ            |                       |                         |
|                                                                                                    | 0                                                                                                    | Inställningar                                       |                       |               | Placera                          | Avv tjänstg                     | Turbyte                  | Frånvaro     |                       |                         |
| Frånvarolista Ny frånvaro                                                                                                    | Frånvaro                                                                                                    |                                                     |                       |               |                                  |                                 |                          |              |                       |                         |
| Sök frånvaroposter                                                                                                    | («)<br>Frånvaro<br>Frånvarolista                                                                                                    | aro                                                 |                       |               |                                  |                                 |                          |              |                       |                         |
| Period 2020-03-01,2020-03-31 ¥                                                                                                    | Frånvaro<br>Frånvarolista Ny frånv<br>Sök frånvaroposter                                                                                           |                                                     |                       |               |                                  |                                 |                          |              |                       |                         |
| ○ Avslagna ○ Ej tillstyrkta ○ Ej beviljade ● Alla Sök                                                                                                    | Frånvaro<br>Frånvarolista Ny frånv<br>Sök frånvaroposter<br>Period 2020-03-01,202                                                                  | aro 🔶 🔶<br>0-03-31 🗸                                | -                     |               |                                  |                                 |                          |              |                       |                         |
|                                                                                                    | Frånvaro<br>Frånvarolista Ny frånv<br>Sök frånvaroposter<br>Period 2020-03-01,2020<br>O Avslagna O Ej tillst                                       | aro<br>D-03-31 ♥<br>yrkta ○ Ej ba                   | eviljade 💿 Alla       | Sök           |                                  |                                 |                          |              |                       |                         |
| Beslutslista Frånvaro                                                                                                    | Frånvaro<br>Frånvarolista Ny frånv<br>Sök frånvaroposter<br>Period 2020-03-01,2020<br>O Avslagna O Ej tillst<br>Beslutslista Frånvar               | aro<br>D-03-31 ✓<br>yrkta ○ Ej ba                   | eviljade 💿 Alla       | Sök           |                                  |                                 |                          |              |                       |                         |
| Beslutslista Frånvaro          Namn       Datum Fom Datum Tom KI Fom KI Tom Tim/dag Orsak       Omf       Kto Avs Tst Bev By                                                                                                    | Frånvaro<br>Frånvarolista Ny frånv<br>Sök frånvaroposter<br>Period 2020-03-01,2020<br>O Avslagna O Ej tillst<br>Beslutslista Frånvar<br>Namn Datum | o-03-31 V<br>yrkta O Ej bu<br>o                     | eviljade              | Sök<br>Tim/da | gOrsak                           |                                 | <br>Om                   | if Kto Ave   | i Tst B               | evBvä                   |
| Beslutslista Frånvaro          Namn       Datum Fom Datum Tom KI Fom KI Tom Tim/dag Orsak       Omf       Kto Avs Tst Bev By         Sjuk + Semers Timanst       1.000       Imit State                                                                                                    | Frånvaro<br>Frånvarolista Ny frånv<br>Sök frånvaroposter<br>Period 2020-03-01,2020<br>O Avslagna O Ej tillst<br>Beslutslista Frånvar<br>Namn Datur | o<br>D-03-31 V<br>yrkta O Ej bu<br>O<br>Fom Datum T | eviljade              | Sök<br>Tim/da | g <mark>Orsak</mark><br>Sjuk + ! | Semers Tir                      | Om<br>nanst 1.0          | if Kto Avs   | i <mark>Tst</mark> Be | ev Bvä                  |

### Frånvaro

| Frånvarolista                                                                                   | Ny frånvaro |         |        |         |         |         | _        |          |  |  |
|-------------------------------------------------------------------------------------------------|-------------|---------|--------|---------|---------|---------|----------|----------|--|--|
| Frånvaro                                                                                        |             |         |        |         |         |         |          |          |  |  |
| Frånvaroorsak                                                                                   |             |         | ~      |         |         |         |          |          |  |  |
| Datum from                                                                                      | Datum tom   | Kl from | Kl tom | Tim/dag | Tim/mån | Omfattn | Sem fakt | Kal fakt |  |  |
| 2020-03-21                                                                                      | TV          |         |        |         |         |         |          |          |  |  |
| Läkarintyg tom Nytt Konto                                                                       |             |         |        |         |         |         |          |          |  |  |
| Tillstyrkt □ Beviljad □ Beviljad ändrad □ Avslagen □<br>Ber mån ut □ Ej medd □ Kvot från anst □ |             |         |        |         |         |         |          |          |  |  |
| Arbetsdagar                                                                                     |             |         |        |         |         |         |          |          |  |  |
| Arbetsdagar                                                                                     | Semester/Ko | mpsaldo | Spara  |         |         |         |          |          |  |  |

Lägg aldrig klockslag i frånvaron, endast kl. from om vikarien gått hem del av dag.

### OBS! tänk på att lägga Nytt Konto om de är på annan arbetsplats än anställningens.

### Frånvaroorsaker

### *Sjuk + Semers Timanst:*

Denna orsak ska endast användas av timanställd personal. Rapportera from datum och tom datum. Om medarbetaren går hem del av dag, skriv in kl. From. Tänk på att rapportera avvikande konto. Placering måste göras och beviljas.

### Sjuk tim ej sjuklönelag:

Denna orsak ska endast användas av timanställd personal i de fall en timavlönad som inte arbetat 14 dagar innan inbokade arbetspass, som de sedan insjuknat på.

Den timavlönade har ingen rätt till sjuklön men däremot till semesterersättning, se Lag om sjuklön § 3 och Kommentar till Allmänna bestämmelser §27 mom. 14.

*Exempel*: Vecka 1 och vecka 2 har den timavlönade inga inbokade pass. Vecka 3 får vikarien inbokade pass men blir sjuk. Vikarien har rätt till semesterersättning men inte sjuklön.

| Vecka | Måndag               | Tisdag               | Onsdag               | Torsdag    | Fredag     | Lördag     | Söndag     |
|-------|----------------------|----------------------|----------------------|------------|------------|------------|------------|
| v1    | Ej arbetat           | Ej arbetat           | Ej arbetat           | Ej arbetat | Ej arbetat | Ej arbetat | Ej arbetat |
| v2    | Ej arbetat           | Ej arbetat           | Ej arbetat           | Ej arbetat | Ej arbetat | Ej arbetat | Ej arbetat |
| v3    | Inbokat<br>pass (sj) | Inbokat<br>pass (sj) | Inbokat<br>pass (sj) |            |            |            |            |

Rapportera from datum och tom datum. Om medarbetaren går hem del av dag, skriv in Kl. From. Tänk på att rapportera avvikande konto. Placering måste göras och beviljas.

### Tillf fp + semers Timanst:

Denna orsak ska endast användas av timanställd personal. Rapportera from datum och tom datum. Om medarbetaren går hem del av dag, skriv in kl. From. Tänk på att rapportera avvikande konto. Placering måste göras och beviljas.

Tänk på att välja det konto som frånvaron belastar. Glöms detta, kommer grundkontot i anställningen att belastas.

# Timvikarie blir sjuk med sovande jour pass inbokat

| Bokninga    | r Vikarier            |         |            |                    |                  |                   |                    | Frånvaro uppdatering - Internet Explorer                                    |  |  |  |  |  |  |  |
|-------------|-----------------------|---------|------------|--------------------|------------------|-------------------|--------------------|-----------------------------------------------------------------------------|--|--|--|--|--|--|--|
| Urvalsvillk | or                    |         |            |                    |                  |                   |                    | Frånvaro                                                                    |  |  |  |  |  |  |  |
| Bokning V   | ʻikariepool - Lista   |         |            |                    |                  |                   |                    | Frånvarolista Ny frånvaro                                                   |  |  |  |  |  |  |  |
| Efternamn   | Förnamn<br>(Notering) | Anstnr  | Datum      | Tidtyp<br>Arb/Jour | Klocka<br>fr o m | Klocka .<br>t o m | Tidtyp Organisatic |                                                                             |  |  |  |  |  |  |  |
|             |                       | T801001 | 2020-07-30 | A                  | 18:00            | 22:30             | MN Pers as         | Frånvaro                                                                    |  |  |  |  |  |  |  |
|             |                       | AT400   | 2020-07-30 | A                  | 08:00            | 15:50             | EJ Pers ass        | Frånvaroorsak Sjuk + Semers Timanst 🚽 🗸                                     |  |  |  |  |  |  |  |
|             |                       | AT400   | 2020-07-30 | A                  | 15:00            | 22:00             | BA Pers ass        |                                                                             |  |  |  |  |  |  |  |
|             |                       | T500    | 2020-07-30 | A                  | 10:00            | 18:00             | MN Pers as         | Datum from Datum tom Ki from Ki tom Tim/dag Tim/man Omfattn Sem fakt Kai fa |  |  |  |  |  |  |  |
|             |                       | VT400   | 2020-07-18 | J                  | 00:00            | 05:45             | AH Pers ass        | 2020-07-30                                                                  |  |  |  |  |  |  |  |
|             |                       | VT400   | 2020-07-30 | А                  | 12:00            | 23:00             | JT Per ass         | Läkarintyg tom                                                              |  |  |  |  |  |  |  |
|             |                       | AT400   | 2020-07-30 | A                  | 09:00            | 17:00             | ES Pers ass        | 30 <u> </u>                                                                 |  |  |  |  |  |  |  |
|             |                       | AT400   | 2020-07-30 | A                  | 06:00            | 09:15             | EJ Pers ass        | Tillstyrkt 🗌 Beviljad 🔲 Beviljad ändrad 📃 Avslagen 🗌                        |  |  |  |  |  |  |  |
|             |                       | AT400   | 2020-07-30 | A                  | 15:30            | 21:00             | EJ Pers ass        | Ber mån ut 🗌 Ej medd 🔲 Kvot från anst 🗌                                     |  |  |  |  |  |  |  |
|             |                       | AT400   | 2020-07-30 | J                  | 21:00            | 06:00             | EJ Pers ass        | Arbetsdagar/Timmar                                                          |  |  |  |  |  |  |  |
|             |                       | AT400   | 2020-07-30 | A                  | 21:30            | 08:00             | BA Pers ass        | 30/7 31/7 1/8 2/8 3/8 4/8 5/8 6/8 7/8 8/8 9/8 10/8 11/8 12/8                |  |  |  |  |  |  |  |
|             |                       | T801003 | 2020-07-25 | A                  | 18:00            | 22:30             | MN Pers as         |                                                                             |  |  |  |  |  |  |  |
|             |                       | T801003 | 2020-07-26 | A                  | 07:30            | 10:00             | MN Pers as         |                                                                             |  |  |  |  |  |  |  |
|             |                       | T801003 | 2020-07-26 | J                  | 22:30            | 07:30             | MN Pers as         |                                                                             |  |  |  |  |  |  |  |

Markera arbets- och jourpasset och klicka på frånvaroknappen. Rapportera in frånvaron.

# När du sedan ska skapa placering måste du göra en för arbetspassen och en för jourpassen, d v s två placeringar.

| Arbetstid O Joo<br>ganisation<br>tum From<br>20-07-27<br>Måndag Tisdag | urtid<br>Schema-ID C<br>Datum Tom H<br>2020-08-02                                                            | Frp Rad H                                    | /tid Ant vnr Startv<br>1 1                                                                                                    | vnr                                                                                                    |
|------------------------------------------------------------------------|----------------------------------------------------------------------------------------------------|----------------------------------------------|----------------------------------------------------------------------------------------------------|----------------------------------------------------------------------------------------------------|
| ganisation<br>tum From<br>20-07-27<br>Måndag Tisdag                    | Schema-ID G<br>2020-08-02                                                                                    | Frp Rad H<br>1 1<br>Helgarb Semf             | /tid Ant vnr Startv<br>1 1<br>Kalf                                                                                                    | vnr                                                                                                    |
| tum From<br>20-07-27<br><sup>•</sup> Måndag Tisdag                     | Datum Tom         F           2020-08-02         F                                                           | 1 1 elgarb Semf                              | 1 1<br>Kalf                                                                                                    |                                                                                                    |
| tum From<br>20-07-27<br><sup>-</sup> Måndag Tisdag                     | Datum Tom F<br>2020-08-02                                                                                    | lelgarb Semf                                 | Kalf                                                                                                    |                                                                                                    |
| 20-07-27<br>Måndag Tisdag                                              | 2020-08-02                                                                                                   |                                              |                                                                                                    |                                                                                                    |
| Måndag Tisdag                                                          |                                                                                                    | ▼ 5.00                                       | 7.00                                                                                                    |                                                                                                    |
|                                                                        | Onsdag Torsdag Free<br>2                                                                                     | dag Lördag Söndag<br>                        |                                                                                                    |                                                                                                    |
|                                                                        |                                                                                                    |                                              |                                                                                                    | _                                                                                                    |
| lacering                                                               |                                                                                                    |                                              |                                                                                                    |                                                                                                    |
|                                                                        |                                                                                                    |                                              |                                                                                                    |                                                                                                    |
| Placering                                                              |                                                                                                    |                                              |                                                                                                    |                                                                                                    |
| Namn                                                                   | Por                                                                                                    | Apstor AT400                                 |                                                                                                    |                                                                                                    |
|                                                                        |                                                                                                    | 7413611 7(1400                               |                                                                                                    |                                                                                                    |
| Arbete                                                                 | From 2020-07-3                                                                                               | 0 Bemanning                                  | styp Ersätter eget 🗸                                                                                                    |                                                                                                    |
| lour                                                                   | Tom 2020-07-3                                                                                                | 0                                            | rsak Y                                                                                                    | ~                                                                                                    |
| ,                                                                      | 10111 2020-07-5                                                                                              |                                              |                                                                                                    | <u> </u>                                                                                                    |
| Vars                                                                   | seldatum                                                                                                    | Jour/Ber tie                                 | atyp 🗸                                                                                                    |                                                                                                    |
|                                                                        |                                                                                                    |                                              |                                                                                                    | _                                                                                                    |
| Fält Ans                                                               | ställning                                                                                                    | Placerii                                     | ng                                                                                                    |                                                                                                    |
| Organisation Pe                                                        | rs ass tim                                                                                                   | EJ Pers                                      | 855                                                                                                    | Ä                                                                                                    |
| Kategori Pe                                                            | r ass                                                                                                    | Per ass                                      |                                                                                                    | Si                                                                                                    |
| Fält Ord                                                               | dinarie Schema                                                                                               | Placerii                                     | ng                                                                                                    |                                                                                                    |
| Organisation                                                           |                                                                                                    | EJ Pers                                      | 855                                                                                                    |                                                                                                    |
| Namn                                                                   |                                                                                                    |                                              |                                                                                                    |                                                                                                    |
| Grupp 0                                                                |                                                                                                    | 1                                            |                                                                                                    |                                                                                                    |
| Rad 0                                                                  |                                                                                                    | 1                                            |                                                                                                    |                                                                                                    |
|                                                                        |                                                                                                    |                                              |                                                                                                    | ~                                                                                                    |
|                                                                        |                                                                                                    |                                              |                                                                                                    | <b>&gt;</b>                                                                                                    |
|                                                                        |                                                                                                    |                                              |                                                                                                    | € 100 % ▼                                                                                                    |
|                                                                        | Jour<br>Jour<br>Alt An<br>rganisation<br>Kategori<br>Pe<br>alt Or<br>rganisation<br>Mamn<br>Grupp 0<br>Rad 0 | Jour     Tom     2020-07-3       Varseldatum | Jour     Tom     2020-07:30     O       Varseldatum     Jour/Ber tit       alt     Anstallning     Placerit       rganisation     Pers ass tim     EJ Pers       Kategori     Per ass     Per ass       alt     Ordinarie Schema     Placerit       rganisation     EJ Pers     Per ass       Namn     EJ Pers     Paracerit       Grupp     0     1       Rad     0     1 | Jour     Tom     2020-07-30     Orsak       Varseldatum     Jour/Ber tidtyp     Varseldatum       it     Anstallning     Placering       rganisation     Pers ass     EJ Pers ass       kategori     Per ass     Per ass       it     Ordinarie Schema     Placering       rganisation     EJ Pers ass       Namn     EJ Pers ass       Grupp     0     1       Rad     0     1 |

| Bokningar Vikarier                      |         |            |                    |                  |                 | Organisat     | ion       | Schema-ID                          | Grp        | Rad      | H/tid        | Ant vnr     | Startvnr    |     |
|-----------------------------------------|---------|------------|--------------------|------------------|-----------------|---------------|-----------|------------------------------------|------------|----------|--------------|-------------|-------------|-----|
| Urvalsvillkor                           |         |            |                    |                  |                 | Datum Fr      | om        | Datum Tom                          | Helgarb    | )<br>Ser | nf Kalf      | 1           | 1           |     |
| Bokning Vikariepool - Lista             |         |            |                    |                  |                 | 2020-07-      | 27        | 2020-08-02                         |            | ✓ 5.0    | 10 7.0       | )           |             |     |
| Efternamn (Notering) Personnummer       | Anstnr  | Datum      | Tidtyp<br>Arb/lour | Klocka<br>fr o m | Klocka<br>t o m | Vnr Måno<br>1 | ag Tisda  | g <mark>Onsdag</mark> Torsdag<br>1 | Fredag Löi | rdag Sön | dag          |             |             |     |
| (************************************** | T801001 | 2020-07-30 | A                  | 18:00            | 22:30           |               |           |                                    | -          |          |              |             |             |     |
|                                         | AT400   | 2020-07-30 | А                  | 08:00            | 15:50           | Place         | ring      |                                    |            |          |              |             |             |     |
|                                         | AT400   | 2020-07-30 | A                  | 15:00            | 22:00           |               |           |                                    |            |          |              |             |             |     |
|                                         | T500    | 2020-07-30 | A                  | 10:00            | 18:00           | Place         | ring      |                                    |            |          |              |             |             |     |
|                                         | VT400   | 2020-07-18 | J                  | 00:00            | 05:45           | Namo          |           | Pror                               | An         | stor ATA | 00           |             |             |     |
|                                         | VT400   | 2020-07-30 | A                  | 12:00            | 23:00           | Nam           |           | FIII                               | 741        | Sun Al-  | 00           |             |             |     |
|                                         | AT400   | 2020-07-30 | A                  | 09:00            | 17:00           |               | hata      | E                                  |            | Bemann   | ingstyp Er   | sätter eget | ~           |     |
|                                         | AT400   | 2020-07-30 | A                  | 06:00            | 09:15           |               | Dete      | From 2020-                         |            |          | Orsak        |             | ~           |     |
|                                         | A1400   | 2020-07-30 | A                  | 15:30            | 21:00           |               | Jour      | T o m 2020-                        |            | lour/Be  | er tidtyn Lo | ır bilaga L |             |     |
|                                         | A1400   | 2020-07-30 | J                  | 21:00            | 06:00           |               | Va        | rseldatum                          |            | Journe   | . adyp       | ar onege j  |             |     |
|                                         | A1400   | 2020-07-30 | A                  | 21:30            | 08:00           |               |           |                                    |            | Ers.     | procent      |             |             |     |
|                                         | 1801003 | 2020-07-25 | A                  | 18:00            | 22:30           | Ealt          | Δ.        | oställning                         |            | Play     | oring        |             |             |     |
|                                         | 1801003 | 2020-07-26 | A                  | 07:30            | 10:00           |               |           | istaining                          |            | Flat     | -ening       |             |             |     |
|                                         | 1801003 | 2020-07-26 | J                  | 22:30            | 07:30           | Organ         | Isation P |                                    |            | EF       |              |             |             | -   |
|                                         |         |            |                    |                  |                 | к             | ategori P | er ass                             |            | Per      | ass          |             |             | 5   |
|                                         |         |            |                    |                  |                 | Fält          | 0         | rdinarie Schema                    |            | Pla      | ering        |             |             |     |
|                                         |         |            |                    |                  |                 | Organ         | isation   |                                    |            | EJF      | ers ass      |             |             | S   |
|                                         |         |            |                    |                  |                 |               | Namn      |                                    |            | P        |              |             |             |     |
|                                         |         |            |                    |                  |                 |               | Grupp     |                                    |            | 1        | _            |             |             |     |
|                                         |         |            |                    |                  |                 |               | Grupp 0   |                                    |            | 1        |              |             |             |     |
|                                         |         |            |                    |                  |                 | <             | Rad  0    |                                    |            | 1        |              |             |             | >   |
|                                         |         |            |                    |                  |                 |               |           |                                    |            |          |              |             | <b>®</b> 10 | 0 % |

# Skapa Placering

Placering skapas i Attest Time Care Pool (markera datum och tryck sedan på Placera)

Vid sjukdom mer än 1 dag kan dessa pass markeras samtidigt om de är sammanhängande, bokade på samma anställning och samma enhet.

| Bokn  | ingar Vika                  | rier                  |              |         |            |                    |                  |                 |                 |        |                           |
|-------|-----------------------------|-----------------------|--------------|---------|------------|--------------------|------------------|-----------------|-----------------|--------|---------------------------|
| Urval | svillkor                    |                       |              |         |            |                    |                  |                 |                 |        |                           |
| Bokn  | Bokning Vikariepool - Lista |                       |              |         |            |                    |                  |                 |                 |        |                           |
| Ef    | ternamn                     | Förnamn<br>(Notering) | Personnummer | Anstnr  | Datum      | Tidtyp<br>Arb/Jour | Klocka<br>fr o m | Klocka<br>t o m | yp Organisation | Ändrad | Åtgärdad/<br>Kontrollerad |
| 1.1   |                             | -                     |              | T801000 | 2020-03-21 | A                  | 21:15            | 07:15           | Båtsman natt    |        |                           |
|       |                             |                       |              | T801000 | 2020-03-22 | A                  | 21:15            | 07:15           | Båtsman natt    |        |                           |
|       |                             |                       |              | T801000 | 2020-03-23 | A                  | 21:15            | 07:15           | Båtsman natt    |        |                           |
|       |                             |                       |              | VT500   | 2020-03-19 | А                  | 21:15            | 07:15           | Båtsman natt    |        |                           |
|       |                             |                       |              | VT500   | 2020-03-20 | A                  | 21:30            | 07:15           | Båtsman natt    |        |                           |
|       |                             |                       |              | VT500   | 2020-03-23 | А                  | 21:15            | 07:15           | Båtsman natt    |        |                           |
|       |                             |                       |              | T801001 | 2020-03-18 | A                  | 21:15            | 07:15           | Båtsman natt    |        |                           |
|       |                             |                       |              | T801001 | 2018-01-31 | А                  | 21:15            | 07:15           | Båtsman natt    |        |                           |
|       |                             |                       |              | 803002  | 2017-10-26 | A                  | 21:15            | 07:15           | Båtsman natt    |        |                           |
|       |                             |                       |              | 803005  | 2018-09-26 | A                  | 21:15            | 07:15           | Båtsman natt    |        |                           |
|       |                             |                       |              |         | ļ          |                    |                  |                 |                 |        |                           |
| Instä | llningar                    |                       |              |         | Placer     | a Avv t            | jänstg           | Turbyte         | Frånvaro        |        |                           |

Verksamhetens heltidsmått t ex 40 ska anges i inringad ruta på bild nedan. Glöm inte att spara! Du kommer då åter till Attest Time Care Pool.

| Schemauppgif          | ť                                  |                  |               |         |                     |      | •  |
|-----------------------|------------------------------------|------------------|---------------|---------|---------------------|------|----|
| Arbetstid             | Jourtid                            |                  |               |         |                     |      |    |
| Organisation          | Schema-ID                          | Grp Ra           | d H/tid       | An      | t vnr Star          | tvnr |    |
| Båtsman natt          |                                    | 1 1              |               | 1       | 1                   |      |    |
| Datum From            | Datum Tom                          | Helgarb          | Semf          | Kalf    |                     |      |    |
| 2020-03-16            | 2020-03-22                         | ×                | 5.00          | 7.00    |                     |      |    |
| Vnr Måndag Tisda<br>1 | ag Onsdag Torsdag F<br>            | redag Lörda<br>1 | g Söndag      |         |                     |      |    |
| Placering             |                                    |                  |               |         |                     |      | ^  |
| Namn                  | Pnr                                | Anst             | nr            |         |                     |      | i. |
| Arbete                | Fr o m 2020-03                     | -21 Ber          | manningstyp   | Ersätte | r eget 🗸            |      |    |
| Jour                  | T o m 2020-03                      | -21              | Orsa          | <       |                     | ~    |    |
| V                     | arseldatum                         | Jo               | ur/Ber tidtyp |         | $\checkmark$        |      |    |
| Fält A                | Anställning                        |                  | Placering     |         |                     |      |    |
| Organisation          | BåtsmanTim                         |                  | Båtsman n     | att     |                     | Än   | dr |
| Kategori              | Vårdbitr                           |                  | Vårdbitr      | Sö      | k ł                 |      |    |
| Fält C                | Ordinarie Schema                   |                  | Placering     |         |                     |      |    |
| Organisation          |                                    |                  | Båtsman n     | att     |                     | Sö   | k٤ |
| Namn                  |                                    |                  |               | •       |                     |      |    |
| Grupp (               | 0                                  |                  | 1             |         |                     |      |    |
| Rad (                 | 0                                  |                  | 1             |         |                     |      |    |
| Avv syss/ 🔲<br>Ny lön | Tid utvärderas 🗌<br>från placering | Time Care        | 🗌 Bevilja     | d ⊡ B   | eviljad 📃<br>indrad |      |    |
| Inställningar         | Veckoarbetstid                     | Dygnsvila        | Spara         |         |                     |      | ~  |
| <                     |                                    |                  |               |         |                     | >    |    |

OBS! tänk på att lägga Nytt Konto om de är på annan arbetsplats än anställningens.

# Anställningstid (LAS) – mellanliggande dagar

Rapporteringen är gjord via TC-pool/Avvikande tjänstgöring och därför måste mellanliggande dagar uppdateras.

Detta gör administratör eller chef i verksamheten eftersom de vet hur medarbetaren har blivit erbjuden vikariat.

Gå via Rapportering/Anställningstid

Ange för vilken Period du skall rapportera de mellanliggande dagarna Klicka på Visa

| Administratör - 🔏 MIN F                | PERSONAL                                                         |
|----------------------------------------|------------------------------------------------------------------|
| STARTSIDA Attest & Rapportering ~      | Mina anställda 🖌 Schema & Bemanning 🗸 Rapporter & Utdata 🗸 Hjälp |
| Prenumerationer/Meddelanden            | Anställningstid                                                  |
| Organisation                           | Pnr/Namn Sök Anst                                                |
| Byta företag                           | Översikt Namn.                                                   |
| Inställningar                          | Anställning<br>Företr 🗸                                          |
| ATTEST >                               | Historik t o m: 2010-01-01                                       |
| ATTESTERADE POSTER / Y<br>RAPPORTERING | Anstmån 0 Anstdagar 0 Frånv 0                                    |
| Turbyte                                | Timmar 0 Arbetsdagar 0 Frånv.dagar 0                             |
| Frånvaro                               | Spara                                                            |
| Tillfälligt schema                     | Sökvärden                                                        |
| Avvikande tjänstgöring                 | From I o m anst tid anst tid                                     |
| Anställningstid                        | Period: Visa 1995-01-01 2020-03-01                               |

### Klicka på Detalj

| Ackar för vald period |               |         |          |     |              |        |  |  |  |  |
|-----------------------|---------------|---------|----------|-----|--------------|--------|--|--|--|--|
| Timmar:               | 0.0           | Arbetsd | agar:    | 0   | Anstdagar:   | 0      |  |  |  |  |
| Totalackar            |               |         |          |     |              |        |  |  |  |  |
| Timmar:               | 182.0         | Arbetsd | agar:    | 35  | Anstdagar:   | 35     |  |  |  |  |
| Periodvisn            | Periodvisning |         |          |     |              |        |  |  |  |  |
| Period                | Anstda        | gar ,   | Arbetsda | gar | Arbetstimmar |        |  |  |  |  |
| 2020 Mars             | 0             |         | 0        |     | 0.0          | Detalj |  |  |  |  |

### Ange med en 1.00 i kolumnen Anstdagar

I exemplet nedan så har personen arbetat den 1:e och den 4:e, men har blivit erbjuden arbete från den 1:e till den 4:e, då skall personen ha anställningsdagar för den 2:e och den 3:e.

| År      | 2020 🗸 N    | 1ånad 03 🗸         | Visa     |           |         |
|---------|-------------|--------------------|----------|-----------|---------|
| De      | etaljbild   |                    |          |           |         |
| M<br>20 | lars<br>020 | Anstdagar          | Arbdagar | Arbtimmar | Manuell |
| 1<br>S  | öndag       | 1.000              | V        | 8.000     |         |
| 2<br>M  | låndag      | <mark>1.000</mark> |          | 0.000     |         |
| 3<br>Ti | sdag        | <mark>1.000</mark> |          | 0.000     |         |
| 4<br>0  | nsdag       | 1.000              | V        | 8.000     |         |

\_

\_

# År 2020 🗸 Månad 03 🗸 Visa

| Detaljbild                   |                                                                                                    |          |           |         |               |           |          |           |         |  |  |
|------------------------------|----------------------------------------------------------------------------------------------------|----------|-----------|---------|---------------|-----------|----------|-----------|---------|--|--|
| Mars<br>2020                 | Anstdagar                                                                                                    | Arbdagar | Arbtimmar | Manuell | Mars<br>2020  | Anstdagar | Arbdagar | Arbtimmar | Manuell |  |  |
| 1<br>Söndag                  | 1.000                                                                                                    |          | 8.000     |         | 17<br>Tisdag  | 0.000     |          | 0.000     |         |  |  |
| 2<br>Måndag                  | 1.000                                                                                                    |          | 0.000     |         | 18<br>Onsdag  | 0.000     |          | 0.000     |         |  |  |
| 3<br>Tisdag                  | 1.000                                                                                                    |          | 0.000     |         | 19<br>Torsdag | 0.000     |          | 0.000     |         |  |  |
| 4<br>Onsdag                  | 1.000                                                                                                    |          | 8.000     |         | 20<br>Fredag  | 0.000     |          | 0.000     |         |  |  |
| 5<br>Torsdag                 | 0.000                                                                                                    |          | 0.000     |         | 21<br>Lördag  | 0.000     |          | 0.000     |         |  |  |
| 6<br>Fredag                  | 0.000                                                                                                    |          | 0.000     |         | 22<br>Söndag  | 0.000     |          | 0.000     |         |  |  |
| 7<br>Lördag                  | 0.000                                                                                                    |          | 0.000     |         | 23<br>Måndag  | 0.000     |          | 0.000     |         |  |  |
| 8<br>Söndag                  | 0.000                                                                                                    |          | 0.000     |         | 24<br>Tisdag  | 0.000     |          | 0.000     |         |  |  |
| 9<br>Måndag                  | 0.000                                                                                                    |          | 0.000     |         | 25<br>Onsdag  | 0.000     |          | 0.000     |         |  |  |
| 10<br>Tisdag                 | 0.000                                                                                                    |          | 0.000     |         | 26<br>Torsdag | 0.000     |          | 0.000     |         |  |  |
| 11<br>Onsdag                 | 0.000                                                                                                    |          | 0.000     |         | 27<br>Fredag  | 0.000     |          | 0.000     |         |  |  |
| 12<br>Torsdag                | 0.000                                                                                                    |          | 0.000     |         | 28<br>Lördag  | 0.000     |          | 0.000     |         |  |  |
| 13<br>Fredag                 | 0.000                                                                                                    |          | 0.000     |         | 29<br>Söndag  | 0.000     |          | 0.000     |         |  |  |
| 14<br>Lördag                 | 0.000                                                                                                    |          | 0.000     |         | 30<br>Måndag  | 0.000     |          | 0.000     |         |  |  |
| 15<br>Söndag                 | 0.000                                                                                                    |          | 0.000     |         | 31<br>Tisdag  | 0.000     |          | 0.000     |         |  |  |
| 16<br>Måndag                 | 0.000                                                                                                    |          | 0.000     |         | Summa         | 4         | 2        | 16        |         |  |  |
| Arbetsgiv<br>Frånvdgr/f<br>0 | Arbetsgivarintyg     Årsarbetstid       Frånvdgr/mån.     Frånvtim/mån       0     0.00       Rensa manuellmarkeringar     Spara |          |           |         |               |           |          |           |         |  |  |